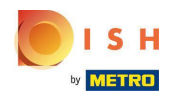

#### • Voici le tableau de bord booq. Cliquez sur Article .

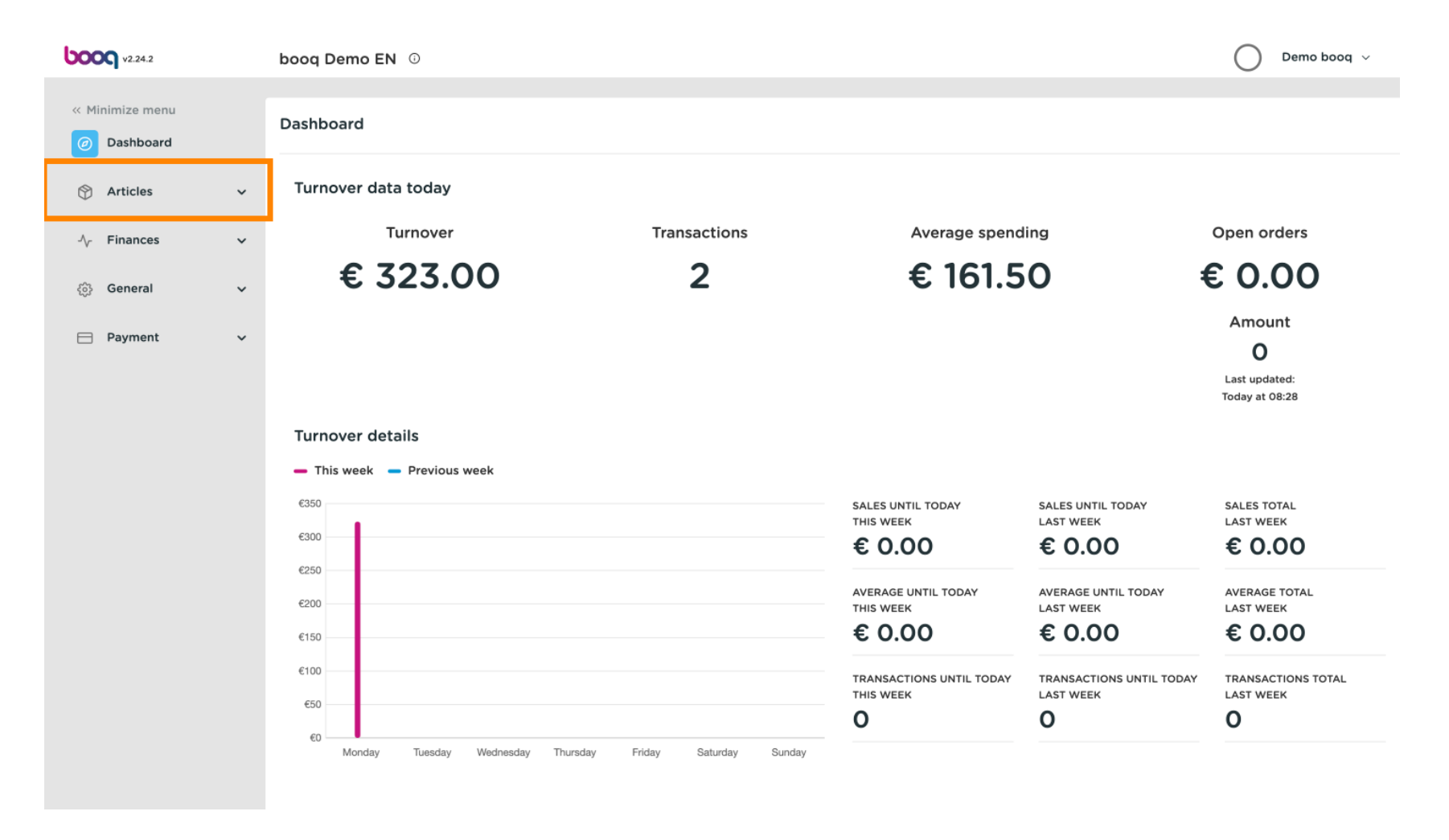

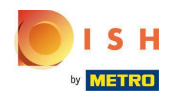

#### Cliquez maintenant sur Produits pour ouvrir la liste des produits.

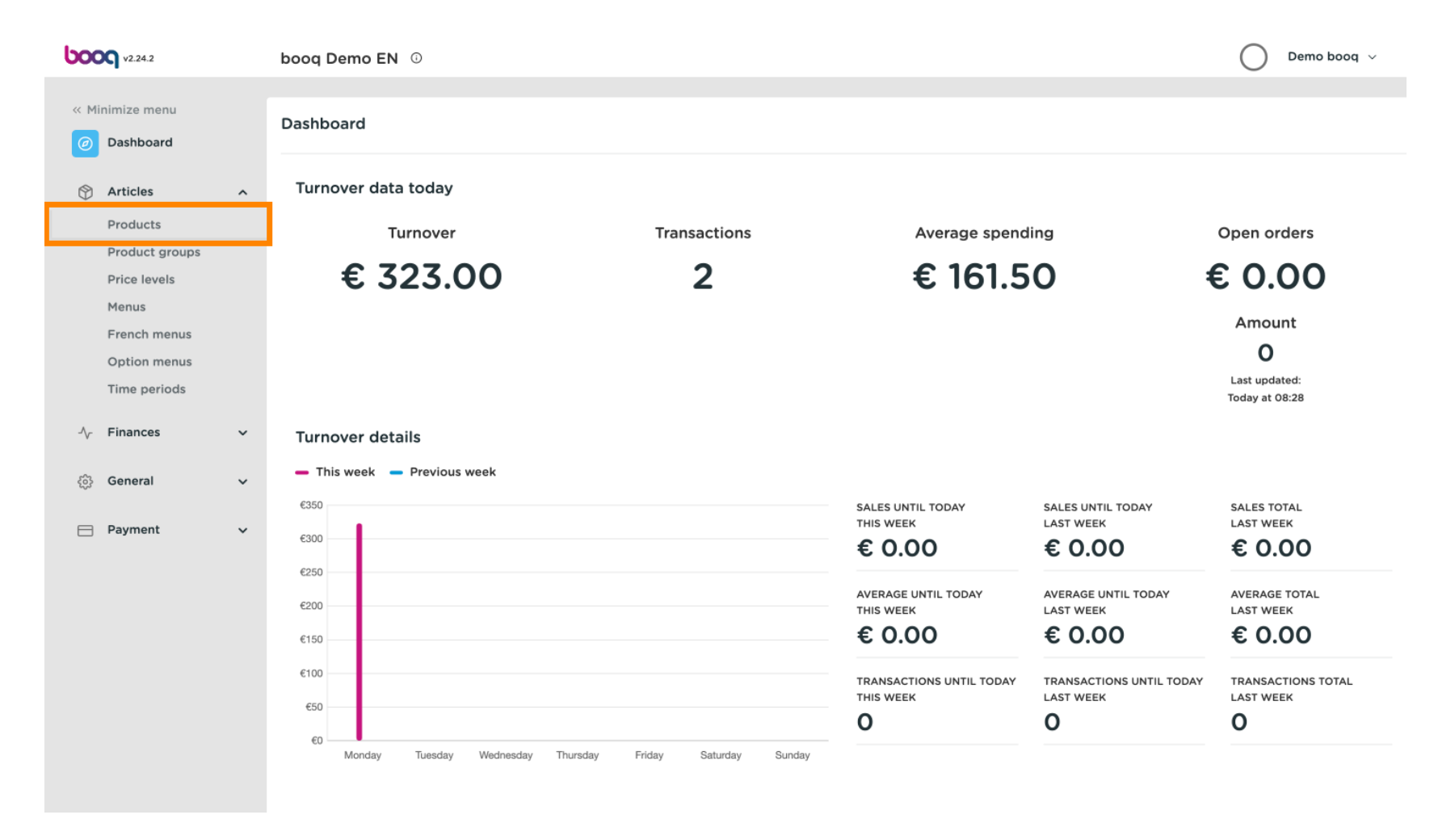

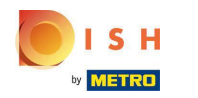

() Tous les produits saisis de votre restaurant seront affichés ici.

| <b>000</b> v2.24.2             |   | booq Demo EN      | 0                           |                 |                           |                        | O Demo booq 🗸 | ,   |
|--------------------------------|---|-------------------|-----------------------------|-----------------|---------------------------|------------------------|---------------|-----|
| « Minimize menu<br>@ Dashboard |   | Products (135 pro | ducts)<br>rgens             |                 |                           |                        |               |     |
| Articles                       | ^ | Q Type            | to search Product group All | ~ ∷≡            | Show 50 vrecords V Filter | Solumns ∨              | + Add Product |     |
| Product groups                 |   | ID                | ≎ Name ≎                    | Product group 💲 | Turnover group            | Price 🗘 Option price 🗘 | VAT 0         | Pro |
| Menus                          |   | 1 1 19            | 8 Amaretto Disaronno        | Foreign spirits | Drinks High VAT           | € 5.25                 | 21% - Hoog    | Ba  |
| French menus                   |   | 6 ii #6           | 8 Apple Juice               | Softdrinks      | Drinks Low VAT            | € 3.20                 | 9% - Laag     | Ва  |
| Time periods                   |   | 🖉 🔂 🗊 #1          | 9 Bacardi Blanco            | Foreign spirits | Drinks High VAT           | € 5.25                 | 21% - Hoog    | Ва  |
| -√- Finances                   | ~ | 🧷 🕤 🗊 #1          | 20 Bacardi Limon            | Foreign spirits | Drinks High VAT           | € 5.25                 | 21% - Hoog    | Ba  |
| ැි General                     | ~ | 1 1 19            | 9 Baileys                   | Foreign spirits | Drinks High VAT           | € 5.25                 | 21% - Hoog    | Ba  |
| 5 <sub>60</sub> 3              |   | 2 🔂 🗇 #7          | 8 Ballantines               | Whiskey         | Drinks High VAT           | € 6.25                 | 21% - Hoog    | Ba  |
| Payment                        | ~ | 🧷 🔂 🗇 #14         | 4 Bearnaise Steak And Fries | Dishes          | Food                      | € 19.50                | 9% - Laag     | Ke  |
|                                |   | 2 🕤 🗊 #4          | 0 Bête. Café                | Special Coffees | Drinks High VAT           | € 7.75                 | 9% - Laag     | Ba  |
|                                |   | 2 🕤 🗊 #7          | 6 Bok Beer (seasonal)       | Tap Beers       | Drinks High VAT           | € 4.75                 | 21% - Hoog    | Ba  |
|                                |   | 2 G 🗊 #1          | 2 Bombay Gin                | Foreign spirits | Drinks High VAT           | € 5.25                 | 21% - Hoog    | Ba  |
|                                |   | 🧷 🕤 🗊 #1          | 32 Bottle Of Red Wine       | Wines           | Drinks High VAT           | € 19.95                | 21% - Hoog    | Ba  |
|                                |   | 2 6 🗊 #1          | 35 Bottle Of Rose           | Wines           | Drinks High VAT           | € 19.95                | 21% - Hoog    | Ва  |
|                                |   |                   |                             | 1 2             | 2 3 >                     |                        |               |     |

### Pour ajuster un produit, cliquez sur l'icône en forme de crayon .

| <b>0000</b> v2.24.2                   |   | booq Demo EN 0                               |                 |                  |                        | Demo booq     | ~    |
|---------------------------------------|---|----------------------------------------------|-----------------|------------------|------------------------|---------------|------|
| « Minimize menu<br><i>O</i> Dashboard |   | Products (135 products)<br>General Allergens |                 |                  |                        |               |      |
| Articles<br>Products                  | ^ | Q Type to search Product gro                 | up All 🗸 😳      | Show 50 vrecords | er 💿 Columns 🗸         | + Add Product |      |
| Product groups<br>Price levels        |   | ID 🗘 Name 🗘                                  | Product group 💲 | Turnover group   | Price 🗘 Option price 🗘 | VAT 🗘         | Proc |
| Menus                                 |   | 🕜 🖻 🗊 #98 Amaretto Disaronno                 | Foreign spirits | Drinks High VAT  | € 5.25                 | 21% - Hoog    | Ва   |
| French menus<br>Option menus          |   | n 🖉 🔂 🕅 #68 Apple Juice                      | Softdrinks      | Drinks Low VAT   | € 3.20                 | 9% - Laag     | Ba   |
| Time periods                          |   | 🧷 🛅 🛱 #119 🛛 Bacardi Blanco                  | Foreign spirits | Drinks High VAT  | € 5.25                 | 21% - Hoog    | Ва   |
| $\mathcal{N}$ Finances                | ~ | 🖉 🕤 🗄 #120 Bacardi Limon                     | Foreign spirits | Drinks High VAT  | € 5.25                 | 21% - Hoog    | Ba   |
| ද්රි} General                         | ~ | 🖉 🛅 🛱 #99 Baileys                            | Foreign spirits | Drinks High VAT  | € 5.25                 | 21% - Hoog    | Ba   |
| -4-                                   |   | 🖉 🛅 🛱 #78 Ballantines                        | Whiskey         | Drinks High VAT  | € 6.25                 | 21% - Hoog    | Ba   |
| Payment                               | ~ | 🖉 🖻 前 #14 🛛 Bearnaise Steak And Fries        | Dishes          | Food             | € 19.50                | 9% - Laag     | Ke   |
|                                       |   | 🖉 🔂 🕅 #40 Bête. Café                         | Special Coffees | Drinks High VAT  | € 7.75                 | 9% - Laag     | Ва   |
|                                       |   | 🖉 🛅 🛱 #76 🛛 Bok Beer (seasonal)              | Tap Beers       | Drinks High VAT  | € 4.75                 | 21% - Hoog    | Ba   |
|                                       |   | 🖉 🔂 🕅 #112 Bombay Gin                        | Foreign spirits | Drinks High VAT  | € 5.25                 | 21% - Hoog    | Ba   |
|                                       |   | 🖉 🕤 前 #132 Bottle Of Red Wine                | Wines           | Drinks High VAT  | € 19.95                | 21% - Hoog    | Ba   |
|                                       |   | 🖉 🕤 前 #135 Bottle Of Rose                    | Wines           | Drinks High VAT  | € 19.95                | 21% - Hoog    | Ba   |
|                                       |   |                                              | 1               | 2 3 >            |                        |               |      |

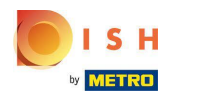

Une fenêtre apparaîtra, vous permettant de modifier les informations sur le produit. Cliquez sur Enregistrer les données du magasin.

| <b>6000</b> v2.24.2           | Edit Product | Article                                                                                           | close 🛞                             |
|-------------------------------|--------------|---------------------------------------------------------------------------------------------------|-------------------------------------|
| « Minimize menu               | # Article    | Name*         Amaretto Disaronno         Product group         Foreign spirits         Turnover g | proup* None (Default: Drinks Higł 🗸 |
| <ul> <li>Dashboard</li> </ul> |              | Prices Des                                                                                        | scription                           |
| 🕎 Articles                    |              | Price <sup>*</sup> 5.25 Option price 0.00 Shor                                                    | rt Name                             |
| Products<br>Product groups    |              | Tax Rate* 21% - Hoog V Price per                                                                  |                                     |
| Price levels                  |              | Open price Unit                                                                                   | arch & filters                      |
| Menus<br>French menus         |              | C Tax Rate Sear                                                                                   | chField1                            |
| Option menus                  |              | Production Sear                                                                                   | rchField2                           |
| Time periods                  |              | Production 1 Course None ~                                                                        | ner                                 |
| -√ Finances                   |              | Order Store                                                                                       | e None 🗸                            |
| စ်ဦ General                   |              | DefaultBar                                                                                        | s option only                       |
| Payment                       |              | + Add production attributes Pro                                                                   | cess                                |
|                               |              | Pop-ups Work                                                                                      | kflow Default ~                     |
|                               |              | + Add option menu Proc                                                                            | essing type Default ~               |
|                               |              | Composites Pack                                                                                   | kage profile None 🗸                 |
|                               |              | No components have been added yet<br>+ Add item Ide                                               | ntification                         |
|                               |              | Your                                                                                              | 3faecf94-62c6-442f-992              |
|                               |              |                                                                                                   | Save                                |

### Pour copier un produit, cliquez sur l'icône de copie illustrée .

| <b>0000</b> v2.24.2            |   | booq Demo EN 0                               |                 |                  |                        | O Demo booq   | ~    |
|--------------------------------|---|----------------------------------------------|-----------------|------------------|------------------------|---------------|------|
| « Minimize menu<br>@ Dashboard |   | Products (135 products)<br>General Allergens |                 |                  |                        |               |      |
| Articles<br>Products           | ^ | Q Type to search Product group All           | ~ ∷≣            | Show 50 vrecords | ter 💿 Columns 🗸        | + Add Product |      |
| Product groups<br>Price levels |   | ID 🗘 Name 🗘                                  | Product group 💲 | Turnover group   | Price 🗘 Option price 🔇 | ; VAT ≎       | Proc |
| Menus                          |   | 🥟 🕝 🛍 #98 Amaretto Disaronno                 | Foreign spirits | Drinks High VAT  | € 5.25                 | 21% - Hoog    | Ba   |
| French menus                   |   | 🧷 🕞 前 #68 Apple Juice                        | Softdrinks      | Drinks Low VAT   | € 3.20                 | 9% - Laag     | Ba   |
| Time periods                   |   | n 🖉 🕝 💼 #119 Bacardi Blanco                  | Foreign spirits | Drinks High VAT  | € 5.25                 | 21% - Hoog    | Ba   |
| -\/− Finances                  | ~ | n 🖉 🕝 🖞 #120 Bacardi Limon                   | Foreign spirits | Drinks High VAT  | € 5.25                 | 21% - Hoog    | Ba   |
| දබු: General                   | ~ | 🖉 🔁 🗊 #99 Baileys                            | Foreign spirits | Drinks High VAT  | € 5.25                 | 21% - Hoog    | Ba   |
|                                |   | 🥟 🔁 🛍 #78 Ballantines                        | Whiskey         | Drinks High VAT  | € 6.25                 | 21% - Hoog    | Ba   |
| Payment                        | ~ | n 🖉 🕞 🛱 #14 🛛 Bearnaise Steak And Fries      | Dishes          | Food             | € 19.50                | 9% - Laag     | Ke   |
|                                |   | 🧭 🔂 🗑 #40 Bête. Café                         | Special Coffees | Drinks High VAT  | € 7.75                 | 9% - Laag     | Ba   |
|                                |   | 🖉 🕞 亩 #76 Bok Beer (seasonal)                | Tap Beers       | Drinks High VAT  | € 4.75                 | 21% - Hoog    | Ba   |
|                                |   | 💋 🕞 前 #112 Bombay Gin                        | Foreign spirits | Drinks High VAT  | € 5.25                 | 21% - Hoog    | Ba   |
|                                |   | 1 1 11 11 11 11 11 11 11 11 11 11 11 11      | Wines           | Drinks High VAT  | € 19.95                | 21% - Hoog    | Ba   |
|                                |   | 💋 🕝 亩 #135 Bottle Of Rose                    | Wines           | Drinks High VAT  | € 19.95                | 21% - Hoog    | Ва   |
|                                |   |                                              | 1               | 2 3 >            |                        |               |      |

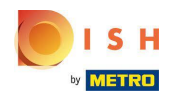

Т

Le produit est maintenant copié avec un nouveau numéro d'identification. Pour changer le nom, il suffit de cliquer sur le titre du produit et de saisir le titre souhaité .

| <b>0000</b> v2.24.2          |   | booq De                  | emo                                          | EN 🛈    |                           |                 |                         |                        | Demo booq     | ~    |
|------------------------------|---|--------------------------|----------------------------------------------|---------|---------------------------|-----------------|-------------------------|------------------------|---------------|------|
| « Minimize menu              |   | <b>Product</b><br>Genera | Products (136 products)<br>General Allergens |         |                           |                 |                         |                        |               |      |
| Articles<br>Products         | ^ | ۹                        |                                              | Type to | Product group All         | ~ ∷≡            | Show 50 vrecords Tilter | Scolumns ∨             | + Add Product |      |
| Product groups               |   |                          |                                              | ID 🗘    | Name 0                    | Product group 🗘 | Turnover group          | Price 🗘 Option price 🗘 | VAT 🗘         | Proc |
| Menus                        |   | 06                       | Û                                            | #98     | Amaretto Disaronno        | Foreign spirits | Drinks High VAT         | € 5.25                 | 21% - Hoog    | Ba   |
| French menus<br>Option menus |   | 0                        | Û                                            | #137    | Amaretto Disaronno (copy) | Foreign spirits | Drinks High VAT         | € 5.25                 | 21% - Hoog    | Ва   |
| Time periods                 |   | 06                       | Û                                            | #68     | Apple Juice               | Softdrinks      | Drinks Low VAT          | € 3.20                 | 9% - Laag     | Ва   |
| $\sim$ Finances              | ~ | 06                       | Û                                            | #119    | Bacardi Blanco            | Foreign spirits | Drinks High VAT         | € 5.25                 | 21% - Hoog    | Ba   |
| င့်} General                 | ~ | 06                       | Ū                                            | #120    | Bacardi Limon             | Foreign spirits | Drinks High VAT         | € 5.25                 | 21% - Hoog    | Ba   |
| Payment                      |   | 0                        | Û                                            | #99     | Baileys                   | Foreign spirits | Drinks High VAT         | € 5.25                 | 21% - Hoog    | Ba   |
|                              | Ť | 0                        | Û                                            | #78     | Ballantines               | Whiskey         | Drinks High VAT         | € 6.25                 | 21% - Hoog    | Ba   |
|                              |   | 06                       | Ū                                            | #14     | Bearnaise Steak And Fries | Dishes          | Food                    | € 19.50                | 9% - Laag     | Ke   |
|                              |   | 06                       | Ū                                            | #40     | Bête. Café                | Special Coffees | Drinks High VAT         | € 7.75                 | 9% - Laag     | Ba   |
|                              |   | 06                       | Û                                            | #76     | Bok Beer (seasonal)       | Tap Beers       | Drinks High VAT         | € 4.75                 | 21% - Hoog    | Ba   |
|                              |   | 0                        | Û                                            | #112    | Bombay Gin                | Foreign spirits | Drinks High VAT         | € 5.25                 | 21% - Hoog    | Ba   |
|                              |   | 06                       | Û                                            | #132    | Bottle Of Red Wine        | Wines           | Drinks High VAT         | € 19.95                | 21% - Hoog    | Ва   |
|                              |   |                          |                                              |         |                           | 1 2             | 3 >                     |                        |               |      |

### Pour supprimer le produit de la liste, cliquez sur l'icône de la corbeille.

| <b>0000</b> v2.24.2            |   | booq Demo EN 🛈                               |                   |                 |                           |                        | Demo booq     | ·    |
|--------------------------------|---|----------------------------------------------|-------------------|-----------------|---------------------------|------------------------|---------------|------|
| « Minimize menu<br>@ Dashboard |   | Products (136 products)<br>General Allergens |                   |                 |                           |                        |               |      |
| Articles<br>Products           | ^ | Q Type to search                             | Product group All | ~) ≔            | Show 50 ~ records  Filter | © Columns ∨            | + Add Product |      |
| Product groups                 |   | ID 🗘 Name 🗘                                  |                   | Product group 🗘 | Turnover group            | Price 🗘 Option price 🗘 | VAT 🗘         | Proc |
| Menus                          |   | 🖉 🕤 🕅 #98 Amaretto Di                        | saronno           | Foreign spirits | Drinks High VAT           | € 5.25                 | 21% - Hoog    | Ba   |
| French menus                   |   | 🧷 🔂 💼 #137 Amaretto Di                       | saronno TEST      | Foreign spirits | Drinks High VAT           | € 5.25                 | 21% - Hoog    | Ва   |
| Time periods                   |   | 🖉 🛅 🛱 #68 Apple Juice                        |                   | Softdrinks      | Drinks Low VAT            | € 3.20                 | 9% - Laag     | Ba   |
| -\/− Finances                  | ~ | 🖉 🖻 前 #119 Bacardi Blar                      | nco               | Foreign spirits | Drinks High VAT           | € 5.25                 | 21% - Hoog    | Ba   |
| င္မ်ာ့ General                 | ~ | 🥏 🔂 🗄 #120 Bacardi Lim                       | on                | Foreign spirits | Drinks High VAT           | € 5.25                 | 21% - Hoog    | Ba   |
| Payment                        | ~ | 🖉 🛅 🗇 #99 Baileys                            |                   | Foreign spirits | Drinks High VAT           | € 5.25                 | 21% - Hoog    | Ba   |
|                                |   | 🖉 🛅 🛱 #78 Ballantines                        |                   | Whiskey         | Drinks High VAT           | € 6.25                 | 21% - Hoog    | Ba   |
|                                |   | 🥏 🛅 🛱 #14 🛛 Bearnaise St                     | eak And Fries     | Dishes          | Food                      | € 19.50                | 9% - Laag     | Ke   |
|                                |   | 🧷 🛅 🗇 #40 Bête. Café                         |                   | Special Coffees | Drinks High VAT           | € 7.75                 | 9% - Laag     | Ba   |
|                                |   | 🖉 🔁 🗄 #76 🛛 Bok Beer (se                     | easonal)          | Tap Beers       | Drinks High VAT           | € 4.75                 | 21% - Hoog    | Ba   |
|                                |   | 🖉 🛅 前 #112 Bombay Gin                        |                   | Foreign spirits | Drinks High VAT           | € 5.25                 | 21% - Hoog    | Ba   |
|                                |   | 🖉 🛅 🗇 #132 Bottle Of Re                      | d Wine            | Wines           | Drinks High VAT           | € 19.95                | 21% - Hoog    | Ba   |
|                                |   |                                              |                   | 1 2             | 3 >                       |                        |               |      |

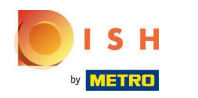

## Confirmez l'action en cliquant sur Ok .

| <b>LCCC</b> v2:24.2                    |   | booq D            | emo            | EN 🛈                 |                           |                 |                           |                  |                        | O Demo booq   | ~    |
|----------------------------------------|---|-------------------|----------------|----------------------|---------------------------|-----------------|---------------------------|------------------|------------------------|---------------|------|
| « Minimize menu Ø Dashboard            |   | Product<br>Genera | : <b>s</b> (13 | 6 produc<br>Allerger | ts)<br>IS                 |                 |                           |                  |                        |               |      |
| Articles<br>Products                   | ^ | ۹ (               |                | Type to s            | earch Product gr          | roup            | ~) ≔                      | Show 50 ~records | Filter Scolumns V      | + Add Product |      |
| Product groups                         |   |                   |                | ID ¢                 | Name 🗘                    |                 | Product group 🗘           | Turnover group   | Price 🗘 Option price 🔇 | VAT O         | Proc |
| Menus                                  |   |                   | Û              | #98                  | Amaretto Disaronno        |                 | Foreign spirits           | Drinks High VAT  | € 5.25                 | 21% - Hoog    | Ba   |
| French menus                           |   |                   | Û              | #137                 | Amaretto Disaronno TEST   | r               | Foreign spirits           | Drinks High VAT  | € 5.25                 | 21% - Hoog    | Ba   |
| Time periods                           |   |                   | Û              | #68                  | Apple Juice               | Are you sure to | delete the selected item? | Drinks Low VAT   | € 3.20                 | 9% - Laag     | Ba   |
| -√ Finances                            | ~ |                   | Û              | #119                 | Bacardi Blanco            |                 | Foreign spirits           | Drinks High VAT  | € 5.25                 | 21% - Hoog    | Ba   |
| ති General                             | ~ |                   | Û              | #120                 | Bacardi Limon             |                 | OkClose                   | Drinks High VAT  | € 5.25                 | 21% - Hoog    | Ba   |
| ~~~~~~~~~~~~~~~~~~~~~~~~~~~~~~~~~~~~~~ |   |                   | Û              | #99                  | Baileys                   |                 | Foreign spirits           | Drinks High VAT  | € 5.25                 | 21% - Hoog    | Ba   |
| Payment                                | ř |                   | Û              | #78                  | Ballantines               |                 | Whiskey                   | Drinks High VAT  | € 6.25                 | 21% - Hoog    | Ba   |
|                                        |   |                   | Û              | #14                  | Bearnaise Steak And Fries | S               | Dishes                    | Food             | € 19.50                | 9% - Laag     | Ke   |
|                                        |   |                   | Û              | #40                  | Bête. Café                |                 | Special Coffees           | Drinks High VAT  | € 7.75                 | 9% - Laag     | Ba   |
|                                        |   |                   | Û              | #76                  | Bok Beer (seasonal)       |                 | Tap Beers                 | Drinks High VAT  | € 4.75                 | 21% - Hoog    | Ba   |
|                                        |   |                   | Û              | #112                 | Bombay Gin                |                 | Foreign spirits           | Drinks High VAT  | € 5.25                 | 21% - Hoog    | Ba   |
|                                        |   |                   | Û              | #132                 | Bottle Of Red Wine        |                 | Wines                     | Drinks High VAT  | € 19.95                | 21% - Hoog    | Ва   |
|                                        |   |                   |                |                      |                           |                 | 1 2                       | 3 >              |                        |               |      |

# Cliquer sur Ok

| <b>6000</b> v2.24.2            |   | booq Demo EN                 | 1 0                           |                 |                           |                  |                        | O Demo booq   | ~    |
|--------------------------------|---|------------------------------|-------------------------------|-----------------|---------------------------|------------------|------------------------|---------------|------|
| « Minimize menu<br>Ø Dashboard |   | Products (136 p<br>General A | products)<br>Ilergens         |                 |                           |                  |                        |               |      |
| Articles<br>Products           | ^ | Q TV                         | pe to search Product gro      | oup             | ~) ≔                      | Show 50 vrecords | er 💿 Columns 🗸         | + Add Product |      |
| Product groups                 |   |                              | ID 🗘 Name 🗘                   |                 | Product group 🗘           | Turnover group   | Price 🗘 Option price 🗘 | VAT 0         | Proc |
| Menus                          |   |                              | #98 Amaretto Disaronno        |                 | Foreign spirits           | Drinks High VAT  | € 5.25                 | 21% - Hoog    | Ba   |
| French menus                   |   | 260                          | #137 Amaretto Disaronno TEST  |                 | Foreign spirits           | Drinks High VAT  | € 5.25                 | 21% - Hoog    | Ba   |
| Time periods                   |   | 0 6 0 :                      | #68 Apple Juice               | Are you sure to | delete the selected item? | Drinks Low VAT   | € 3.20                 | 9% - Laag     | Ba   |
| -√- Finances                   | ~ | 0 0 0                        | #119 Bacardi Blanco           |                 |                           | Drinks High VAT  | € 5.25                 | 21% - Hoog    | Ba   |
| ැබු General                    | ~ |                              | #120 Bacardi Limon            |                 | Ok Close                  | Drinks High VAT  | € 5.25                 | 21% - Hoog    | Ba   |
|                                |   |                              | #99 Baileys                   |                 | Foreign spirits           | Drinks High VAT  | € 5.25                 | 21% - Hoog    | Ba   |
|                                | ~ |                              | #78 Ballantines               |                 | Whiskey                   | Drinks High VAT  | € 6.25                 | 21% - Hoog    | Ba   |
|                                |   |                              | #14 Bearnaise Steak And Fries |                 | Dishes                    | Food             | € 19.50                | 9% - Laag     | Ke   |
|                                |   |                              | #40 Bête. Café                |                 | Special Coffees           | Drinks High VAT  | € 7.75                 | 9% - Laag     | Ba   |
|                                |   |                              | #76 Bok Beer (seasonal)       |                 | Tap Beers                 | Drinks High VAT  | € 4.75                 | 21% - Hoog    | Ba   |
|                                |   |                              | #112 Bombay Gin               |                 | Foreign spirits           | Drinks High VAT  | € 5.25                 | 21% - Hoog    | Ba   |
|                                |   |                              | #132 Bottle Of Red Wine       |                 | Wines                     | Drinks High VAT  | € 19.95                | 21% - Hoog    | Ва   |
|                                |   |                              |                               |                 | 1 2                       | 3 >              |                        |               |      |

Pour ajouter un nouveau produit à la liste, cliquez sur +Ajouter un produit .

| <b>6000</b> v2.24.2  |   | booq Demo I              | EN 0                     |                          |                 |                           |                        | Demo booq     | ,    |
|----------------------|---|--------------------------|--------------------------|--------------------------|-----------------|---------------------------|------------------------|---------------|------|
| « Minimize menu      |   | Products (135<br>General | 5 products)<br>Allergens |                          |                 |                           |                        |               |      |
| Articles<br>Products | ^ | ۹ 🤇                      | Type to sear             | ch Product group All     | ~) ≔            | Show 50 vrecords V Filter |                        | + Add Product |      |
| Product groups       |   |                          | ID 🗘 N                   | lame 🗘                   | Product group 💲 | Turnover group            | Price 🗘 Option price 🗘 | ¢ TAV         | Proc |
| Menus                |   | 2 6 0                    | #98 A                    | maretto Disaronno        | Foreign spirits | Drinks High VAT           | € 5.25                 | 21% - Hoog    | Ba   |
| French menus         |   | 0 0                      | #68 A                    | pple Juice               | Softdrinks      | Drinks Low VAT            | € 3.20                 | 9% - Laag     | Ba   |
| Time periods         |   | 2 6 🗉                    | #119 B                   | acardi Blanco            | Foreign spirits | Drinks High VAT           | € 5.25                 | 21% - Hoog    | Ва   |
| -√- Finances         | ~ | 2 6 0                    | #120 B                   | acardi Limon             | Foreign spirits | Drinks High VAT           | € 5.25                 | 21% - Hoog    | Ba   |
| ැි General           | ~ | 2 6 🖻                    | #99 B                    | aileys                   | Foreign spirits | Drinks High VAT           | € 5.25                 | 21% - Hoog    | Ba   |
| Payment              | ~ | 2 6 0                    | #78 B                    | allantines               | Whiskey         | Drinks High VAT           | € 6.25                 | 21% - Hoog    | Ba   |
|                      |   | 0 6 0                    | #14 B                    | earnaise Steak And Fries | Dishes          | Food                      | € 19.50                | 9% - Laag     | Ke   |
|                      |   | 0 6 0                    | #40 B                    | ête. Café                | Special Coffees | Drinks High VAT           | € 7.75                 | 9% - Laag     | Ba   |
|                      |   | 0 🛈                      | #76 B                    | ok Beer (seasonal)       | Tap Beers       | Drinks High VAT           | € 4.75                 | 21% - Hoog    | Ba   |
|                      |   | 0 🖸                      | #112 B                   | ombay Gin                | Foreign spirits | Drinks High VAT           | € 5.25                 | 21% - Hoog    | Ba   |
|                      |   | 0 🖸 🗊                    | #132 B                   | ottle Of Red Wine        | Wines           | Drinks High VAT           | € 19.95                | 21% - Hoog    | Ba   |
|                      |   | 2 6 0                    | #135 B                   | ottle Of Rose            | Wines           | Drinks High VAT           | € 19.95                | 21% - Hoog    | Ва   |
|                      |   |                          |                          |                          | 1 2             | 3                         |                        |               |      |

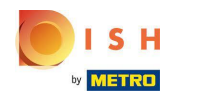

### Entrez ici les informations souhaitées de votre nouveau produit.

| <b>6000</b> v2.24.2          | Add Product | Article                                               | CLOSE 🛞                     |
|------------------------------|-------------|-------------------------------------------------------|-----------------------------|
| « Minimize menu              | # Article   | Name* TEST Product group Food ~                       | Turnover group* Hight VAT ~ |
| Ø Dashboard                  |             | Prices                                                | Description                 |
| Articles<br>Products         |             | Price*         9.90         Option price         0.00 | Short Name                  |
| Product groups               |             | Tax Rate* None ~ Price per                            | Search & filters            |
| Menus                        |             | Open price Unit                                       | SearchField1                |
| French menus<br>Option menus |             | Production                                            | SearchField2                |
| Time periods                 |             | Production Course None ~                              | Other                       |
| -√ Finances                  |             | Order<br>Production attributes                        | Store None V                |
| Cor General                  |             | None<br>+ Add production attributes                   | Process                     |
| Payment                      |             | Pop-ups                                               | Workflow Default ~          |
|                              |             | + Add option menu                                     | Processing type Default ~   |
|                              |             | Composites No components have been added yet          | Package profile None ~      |
|                              |             | + Add item                                            | Identification              |
|                              |             |                                                       | Your                        |
|                              |             |                                                       | Save and add new Save       |

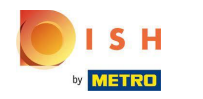

Et cliquez sur Enregistrer pour stocker vos données. Remarque : Dans Enregistrer et ajouter nouveau, vous pouvez automatiquement ajouter un nouveau produit à votre liste.

| <b>6000</b> v2.24.2                      | Add Product | Article                                                             | CLOSE 🛞                     |
|------------------------------------------|-------------|---------------------------------------------------------------------|-----------------------------|
| « Minimize menu                          | # Article   | Name*         TEST         Product group         Food               | Turnover group* Hight VAT ~ |
| <ul> <li>Dashboard</li> </ul>            |             | Prices                                                              | Description                 |
| Articles     Products     Breduct groups |             | Price* 9.90 Option price 0.00                                       | Short Name                  |
| Product groups<br>Price levels<br>Menus  |             | Open price Unit                                                     | Search & filters            |
| French menus<br>Option menus             |             | Tax Rate<br>Included<br>Needs attention. Product group has changed! | SearchField2                |
| Time periods                             |             | Production                                                          | Other                       |
| -√ Finances                              |             | Production Course None ~                                            | Store None V                |
| စ္မ်ိုး General                          |             | Production attributes                                               | Is option only              |
| 📄 Payment                                |             | None<br>+ Add production attributes                                 | Process                     |
|                                          |             | Pop-ups                                                             | Workflow Default ~          |
|                                          |             | + Add option menu                                                   | Processing type Default ~   |
|                                          |             | Composites                                                          | Package profile None ~      |
|                                          |             | No components have been added yet<br>+ Add item                     | Identification              |
|                                          |             |                                                                     | Save and add new Save       |

booq - Gestion des produits

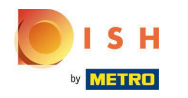

### • Ça y est, vous avez terminé.

| <b>0000</b> v2.24.2          | booq Demo               | EN O                             |                 |                  |                        | O Demo booq ~ |     |
|------------------------------|-------------------------|----------------------------------|-----------------|------------------|------------------------|---------------|-----|
| « Minimize menu  Ø Dashboard | Products (13<br>General | 35 products)<br>Allergens        |                 |                  |                        |               |     |
| Articles ^                   | ۹ 🗆                     | Type to search Product group All | ~) ≔            | Show 50 vrecords | © Columns ∨            | + Add Product | 1   |
| Product groups               |                         | ID 🗘 Name 🗘                      | Product group 💲 | Turnover group   | Price 🗘 Option price 🗘 | VAT 🗘 🕴       | Pro |
| Menus                        | 0 6 0                   | #98 Amaretto Disaronno           | Foreign spirits | Drinks High VAT  | € 5.25                 | 21% - Hoog E  | Ba  |
| French menus                 | 06                      | 1 #68 Apple Juice                | Softdrinks      | Drinks Low VAT   | € 3.20                 | 9% - Laag B   | Ва  |
| Time periods                 | 0 6                     | 1 #119 Bacardi Blanco            | Foreign spirits | Drinks High VAT  | € 5.25                 | 21% - Hoog E  | Ва  |
| √ Finances ✓                 | 0 6                     | 1 #120 Bacardi Limon             | Foreign spirits | Drinks High VAT  | € 5.25                 | 21% - Hoog    | Ba  |
| ංරි General 🗸 🗸              | 26                      | j #99 Baileys                    | Foreign spirits | Drinks High VAT  | € 5.25                 | 21% - Hoog E  | Ba  |
| قريعا                        | 2 6 0                   | J #78 Ballantines                | Whiskey         | Drinks High VAT  | € 6.25                 | 21% - Hoog B  | Ba  |
| 🚍 Payment 🗸 🗸                | 2 6 0                   | #14 Bearnaise Steak And Fries    | Dishes          | Food             | € 19.50                | 9% - Laag 🕴   | Ke  |
|                              | 260                     | j #40 Bête. Café                 | Special Coffees | Drinks High VAT  | € 7.75                 | 9% - Laag B   | Ba  |
|                              | 26                      | #76 Bok Beer (seasonal)          | Tap Beers       | Drinks High VAT  | € 4.75                 | 21% - Hoog B  | Ba  |
|                              | 2 6 0                   | j #112 Bombay Gin                | Foreign spirits | Drinks High VAT  | € 5.25                 | 21% - Hoog E  | Ba  |
|                              | 26                      | #132 Bottle Of Red Wine          | Wines           | Drinks High VAT  | € 19.95                | 21% - Hoog E  | Ba  |
|                              | 26                      | #135 Bottle Of Rose              | Wines           | Drinks High VAT  | € 19.95                | 21% - Hoog B  | Ba  |
|                              |                         |                                  | 1 2             | 2 3 >            |                        |               |     |

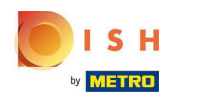

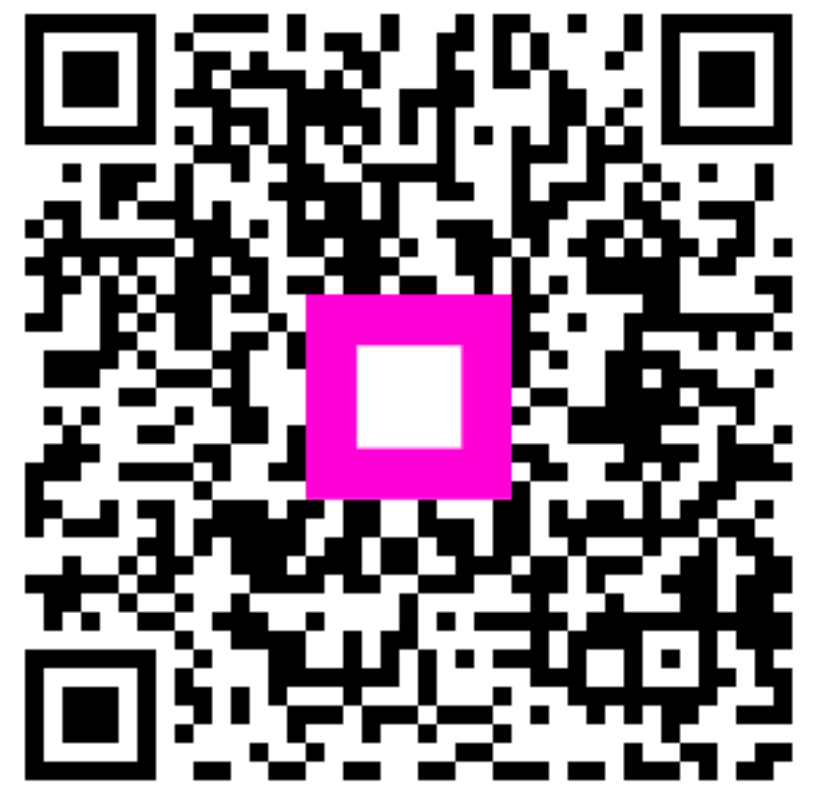

Scan to go to the interactive player